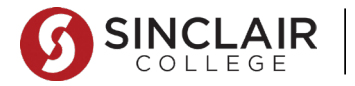

**ONLINE BOOKSTORE** 

(

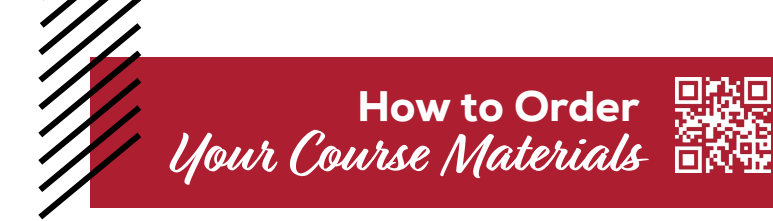

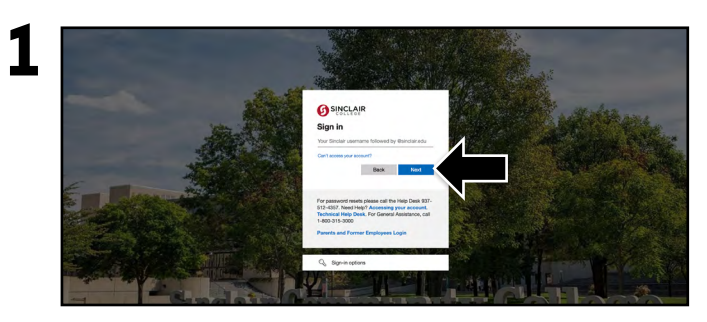

Visit **my.sinclair.edu** and log in using your Sinclair College credentials.

| 2 |   | Booklist                                                                  | Bookstore     | MyVoice                                                   |
|---|---|---------------------------------------------------------------------------|---------------|-----------------------------------------------------------|
|   | 4 | 22/SU<br>9781265232894<br>Section: B52<br>ACC 1210: SCC Con               | Ne \$150.44   | Survey Available<br>You have a new survey.<br>Take Survey |
|   |   | Access Card & Proc<br>Author: Wild<br>Edition: 8th<br>ISBN: 9781265232894 | g az weonneet |                                                           |

Select the **Bookstore** link in the top right of the Booklist portal.

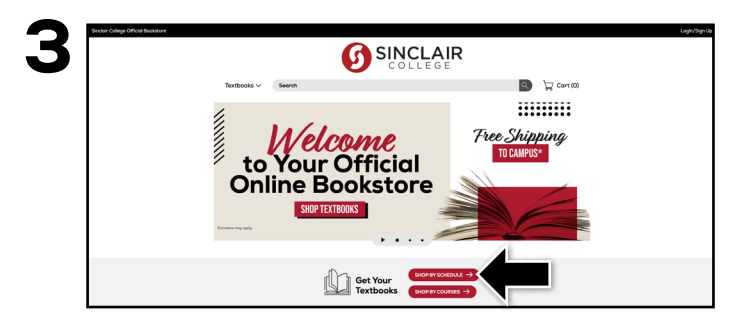

Select Shop by Schedule.

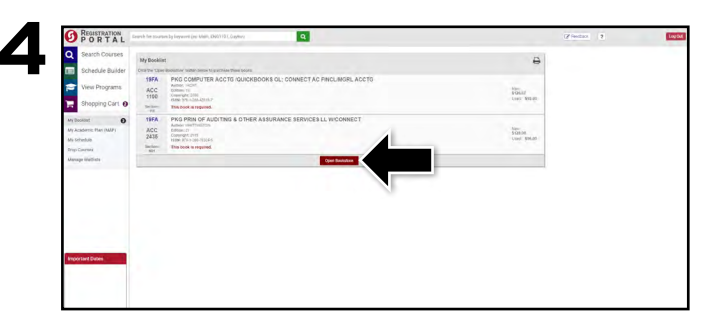

Select Purchase Books.

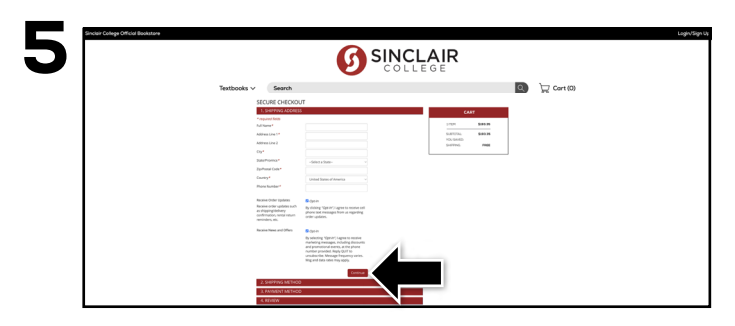

Courses you're enrolled in will automatically populate. Choose your purchasing options and select **Add Item to Cart**. On the next page, review your order and select **Proceed to Checkout**.

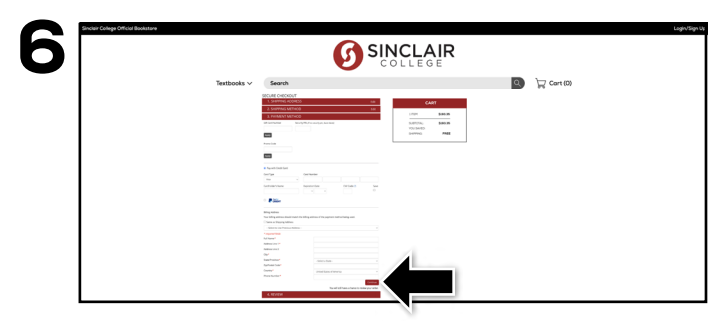

Select or enter your **Shipping Address, Shipping Method**, and **Payment Method**. Select **Continue** to review and complete your order.

If a rental is being ordered, a credit card is required at checkout regardless of the selected payment method. The credit card will not be charged unless the rental is not returned or is damaged.

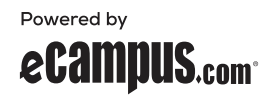